بسمه تعالى

سامانه مدیریت شناسه یکتای دانشگاه ایلام در راستای یکپارچه سازی فرایند احراز هویت کاربران در سامانه های مختلف دانشگاه از قبیل Active Directory, Email, Internet ایجاد شده است. همه کسانی که نیاز به ورود به سامانه های دانشگاه ایلام را دارند لازم است این شناسه را دریافت نمایند.

کاربران سامانه عبارتند از : اساتید، کارمندان و دانشجویان شاغل به تحصیل در دانشگاه ایلام.

کاربران می توانند از طریق منوی دریافت شناسه یکتا، شناسه یکتای خود را در هر زمان و مکان بدون مراجعه حضوری دریافت و یا تغییر دهند.

🍫 راهنمای استفاده :

برای ورود به سامانه روی لینک زیر کلیک نمایید:

سامانه مدیریت شناسه یکتای دانشگاه ایلام

قابل ذکر است دریافت شناسه کاربری یکتا ویژه دانشجویان و قسمتهای تغییر رمز شناسه کاربری و فراموشی شناسه کلمه عبور برای تمامی کاربران(دانشجویان، کارمندان و اساتید) می باشد.

| کلیک نمایند: | نصوير زير | شده در | قسمت مشخص | لناسه یکتا بر روی | ی برای دریافت ش | دانشجویان گرام |
|--------------|-----------|--------|-----------|-------------------|-----------------|----------------|
|--------------|-----------|--------|-----------|-------------------|-----------------|----------------|

|                                                         | ت شناسه کاربری یکتا                                                                                                    | سامانه مديري                                                                                                    |
|---------------------------------------------------------|----------------------------------------------------------------------------------------------------|----------------------------------------------------------------------------------------------------|
| نه/کلمه عبور راهنما                                     | تغییر رمز شناسه کاربری فراموشی شناس                                                                                                    | مىفحە اصلى دريافت شناسە كاربرى يكتا                                                                                                    |
|                                                         |                                                                                                    |                                                                                                    |
|                                                         |                                                                                                    |                                                                                                    |
|                                                         |                                                                                                    |                                                                                                    |
|                                                         |                                                                                                    |                                                                                                    |
|                                                         | شناسه کاربری یکتا                                                                                                    | سامانه ن                                                                                                    |
| ، نیاز به شناسه کاربری یکتا<br>امانه ایجاد خواهد شد. در | <b>شناسه کاربری یکتا</b><br>جهت استفاده از سامانه ها و اتصال به اینترنت<br>به صورت خودکار و از طریق درخواست در این س<br>پنه تغییر رمز به صورت آنلاین قابل انجام است. | <b>سامانه د</b><br>کلیه کاربران اینترنت و سامانه های کاربردی دانشگاه ایلام:<br>خواهند داشت. این شناسه برای دانشجویان جدیدالورود ب<br>صورت نیاز به تغییر کلمه عبور و یا فراموشی آن، از طریق گز |

سپس در کادر اول، شماره دانشجویی و در کادر دوم کد ملی خود را وارد نمایید:

| سامانه مدیریت شناسه کاربری یکتا<br>مفحه اسلی دریافت شناسه کاربری یکتا تغییر رمز شناسه کاربری فراموشی شناسه کنمه عبور را |         |                                                        |                      |  |
|----------------------------------------------------------------------------------------------------|---------|--------------------------------------------------------|----------------------|--|
| کاربران موقت                                                                                                    | کارکنان | اعضای هیات علمی                                        | دانشجویان            |  |
|                                                                                                    | کنید    | سه کاربری یکتا اطلاعات زیر را وارد آ<br>شماره دانشجویی | جهت ایجاد خودکار شنا |  |
|                                                                                                    |         | کد ملی                                                 | ورود                 |  |

پس از ورود، صفحه ذیل را مشاهده می کنید: نام و نام خانوادگی خود را به انگلیسی و شماره تلفن همراه و ایمیل شخصی خود را وارد نمایید، و اگر دانشجوی خوابگاهی هستید حتما گزینه مقیم خوابگاه را انتخاب نمایید.

| کاربران موقت                        | کارکنان               | اعضای هیات علمی        | دانشجویان |
|-------------------------------------|-----------------------|------------------------|-----------|
|                                     | م و نام خانوادگی:     | b                      |           |
| کشاورزي                             | دانشكده:              |                        |           |
| کارشناسي ارشد                       | مقطع:                 |                        |           |
| مهندسي کشاورزي - بيماري شناسي گياهي | رشته:                 |                        |           |
| ، برای شما ارسال خواهد شد.          | د تایید به صورت پیامک | یک کد<br>نام (انگلیسی) |           |
| [                                   |                       | نام خانوادگی (انگلیسی) |           |
|                                     |                       | شماره تلفن همراه       |           |
|                                     | @ilam.ac.ir           | ایمیل دانشگاهی         |           |
|                                     |                       | ایمیل شخصی             |           |
|                                     | بله                   | مقيم خوابگاه           |           |
| درخواصت ایجاد                       |                       |                        |           |

بعد از تیک گزینه مقیم خوابگاه کادر زیر باز می شود:

| • | خوانگاه انتخاب کنید |
|---|---------------------|
|   |                     |
|   | بلوک                |
|   |                     |
|   | اتاق                |
|   |                     |

در ادامه نام خوابگاه و بلوک و شماره اتاق خود را وارد نمایید، در صورت وارد نکردن هر کدام از گزینه های ذکر شده پیغام خطا دریافت خواهید کرد و در نهایت روی درخواست ایجاد کلیک نمایید تا کادر زیر را مشاهده نمایید:

| ដ                     | اسه کاربری یک                     | مديريت شذ                                   | سامانه                    |           |
|-----------------------|-----------------------------------|---------------------------------------------|---------------------------|-----------|
| شتاسه/کلمه عبور اهتما | شناسه کاربری فراموشی              | ربری یکتا تغییر رمز                         | صفحه اصلی دریافت شناسه کا |           |
|                       | کاربران موقت                      | كاركتان                                     | اعضای هیات علمی           | دانشجویان |
|                       | ارسال شد.<br>فیلد زیر وارد نمایید | د تایید به شماره<br>س از دریافت کد، اترا در | ८<br>२                    |           |
| ی کد                  | 140 Mar                           |                                             |                           |           |
|                       | ای ثبت کد:<br>۳ ثانیه             | فرصت باقیمانده بر<br>۱۹ دقیقه و ۷           |                           |           |

در تصویر بالا، به تلفن همراه شما یک پیامک حاوی کد فعالسازی ارسال می شود کد مذکور را در کادر بالا وارد نمایید. در صورت صحت انجام موارد فوق، صفحه زیر را مشاهده خواهید نمود:

| اسمه کاردری دکتا<br>مناسه کاربری : فراموشی شناسه/کلمه عبور : | <b>مدیریت شذ</b><br>برییکتا : تغییررمزد | <b>ساماته</b><br>مفحد اصلی : دریافت شناسه کار |                         |
|--------------------------------------------------------------|-----------------------------------------|-----------------------------------------------|-------------------------|
| کاربرای موقت                                                 | کارکتان                                 | ،<br>اعضای هیات علمی                          | دانشجویا <mark>ن</mark> |
| ر سامانه ثبت شد.                                             | اطلاعات شما با موفقت د                  | 1                                             |                         |

بعد از دیدن پیغام موفقیت یک پیامک حاوی نام کاربری و رمز عبور برای شما ارسال می گردد که این نام کاربری برای استفاده از اینترنت و ایمیل دانشگاهی می باشد.

روش تغير كلمه عبور :

برای تغییر رمز خود به قسمت تغییر رمز شناسه کاربری بروید:

| راهته | فراموشی شناسه/کلمه عبور | تغییر رمز شناسه کاربری | دریافت شناسه کاربری یکتا | مقدة اصلى |
|-------|-------------------------|------------------------|--------------------------|-----------|
|       |                         |                        |                          |           |
|       |                         |                        | تام کاربری               |           |
|       |                         |                        | کلمه عبور                |           |

نام کاربری و کلمه عبور خود را وارد نمایید؛ اگر برای اولین بار وارد سیستم شده اید صفحه ای همانند شکل زیر نمایش داده میشود که باید شماره همراه خود را نیز وارد نمایید.

|               | شناسه کاربری یکتا                   | سامانه مدیریت                           |
|---------------|-------------------------------------|-----------------------------------------|
| مه عبور اهتما | یر رمز شناسه کاربری فراموشی شناسه/ک | سفحه اصلی دریافت شناسه کاربری یکتا تغیر |
|               |                                     |                                         |
|               | o¶*****₽o<br>الم                    | شماره تلفن همراه ش                      |
|               |                                     |                                         |
|               | نهت دریافت رمز جدید وارد نمایید     | شماره همراه خود را ج                    |
|               |                                     | شماره تلفن همراه                        |
| درخواست رمز   |                                     |                                         |

بعد از وارد نمودن شماره همراه و کلیک بر روی درخواست رمز جدید یک پیام حاوی رمز جدید برای شما ارسال می گردد.

|      |               | ی یک       | ه کاربر | ب شکاسا        | ريد     | ىە مدي        | ساما        |           |
|------|---------------|------------|---------|----------------|---------|---------------|-------------|-----------|
| راهت | اسه/کلمه عبور | فراموشی شن | کاربری  | ایپر رمز شناسه | 8       | ہ کاربری یکتا | دريافت شناس | صفحہ اصلی |
|      |               |            |         |                |         |               |             |           |
|      |               |            |         |                |         |               |             |           |
|      |               | ال شد      | ارس     | همراه          | ه شماره | رمز جدید با   |             |           |

و اگر قبلا شماره همراه خود را ثبت نموده اید دیگر لازم به ورود دوباره شماره همراه نیست و فقط یک پیام حاوی رمز جدید برای شماره همراهی که قبلا ثبت نموده اید ارسال می شود.

در قسمت فراموشی شناسه / کلمه عبور اگر قبلاً شماره همراه ثبت شده ای در سیستم داشته باشید، می توانید با ورود نام کاربری خود، کلمه عبور جدید را توسط یک پیامک دریافت کنید.